| DE           | SCRIPTION D'UNE MISSION | BTS SIO    |      |
|--------------|-------------------------|------------|------|
|              |                         |            |      |
| Prénom – Nom | Seko FOFANA             | N° mission | E003 |
|              |                         |            |      |
| Option       | SISR 🛛                  | SLAM       |      |
|              |                         |            |      |
| Situation    | Formation               | Entrepri   | se 🛛 |

| Lieu de réalisation     | <b>C</b>                                        |                                               |  |
|-------------------------|-------------------------------------------------|-----------------------------------------------|--|
|                         | VG InfoService<br>6 rue de Lisbonne 75008 Paris | Cerfal Montsouris<br>2 rue Lacaze 75014 Paris |  |
| Période de réalisation  | Du : 02/2017                                    | Au : 02/2017                                  |  |
| Modalité de réalisation | VÉCUE 🛛                                         | OBSERVÉE 🗆                                    |  |

| Intitulé de la mission  | Titre de la mission                                         |  |
|-------------------------|-------------------------------------------------------------|--|
|                         | Intégration d'un poste Windows à un domaine                 |  |
| Description du contexte | Description en 2 à 3 lignes maxi                            |  |
| de la mission           | Permet à l'utilisateur d'utiliser les ressources du domaine |  |

| Possourcos ot    | Liste des ressources disponibles et outils utilisés (Documentations, Matériels et Logiciels)                  |  |
|------------------|----------------------------------------------------------------------------------------------------|--|
| outils utilisés  | - Ordinateur                                                                                                  |  |
|                  | - Connexion internet                                                                                          |  |
|                  | - Domaine fonctionnel                                                                                         |  |
|                  | Résultat attendu avec la réalisation de cette mission                                                         |  |
| Resultat attendu | L'utilisateur pourra utiliser tous les ressources du domaine                                                  |  |
|                  |                                                                                                    |  |
| Controintos      | Contraintes : techniques   budgétaires   temps   O.S. ou outils imposés                                       |  |
| Contraintes      | Je n'ai pas eu de contrainte particulière pour cette mission car je l'avais<br>réalisé une fois en formation. |  |

| Compétanese essesiées | Liste des intitulés du tableau de compétences (avec les références)                                                                                       |
|-----------------------|----------------------------------------------------------------------------------------------------|
| (voir tableau)        | A1.1.1 , Analyse du cahier des charges d'un service à produire                                                                                            |
|                       | A4.1.9, Rédaction d'une documentation technique                                                                                                    |
|                       | Elaboration de documents relatifs à la production et à la fourniture de services                                                                          |
|                       | Participation à un projet d'évolution d'un SI (solution applicative et d'infrastructure portant prioritairement sur le domaine de spécialité du candidat) |
|                       | A1.1.1 , Analyse du cahier des charges d'un service à produire                                                                                            |
|                       | A1.3.3, Accompagnement de la mise en place d'un nouveau service                                                                                           |
|                       |                                                                                                    |

Description simplifiée des différentes étapes de réalisation de la mission en mettant en évidence la démarche suivie, les méthodes et les techniques utilisées

Nous venons de remplacer mon ordinateur de travail et après l'installation complète de toutes les fonctionnalités, les pilotes, l'antivirus et tous les logiciels que nous avons besoin

Il fallait l'intégrer au domaine.

Os : Windows 7 pro

Temps : il m'a fallu moins de 8 minutes pour réaliser cette mission

Etape 1 : On fait un clic droit "Propriétés" sur Ordinateur

Etape 2 : Cliquer sur le bouton "Modifier les paramètres"

**Etape 3** : sélectionner **"Domaine"** et dans les champs indiquer le nom de domaine complet, dans mon cas c'était **« vginfoservice.local** ».

**Etape 4** : Pour rentrer un poste dans un domaine, il faut utiliser un compte qui a des droits administrateur du domaine.

**Etape 5** : Si le compte et le mot de passe sont corrects, vous aurez le message de bienvenue cliquer sur **"ok"** 

Etape 6 : Ensuite il faut redémarrer l'ordinateur pour

**Etape 7** : Une fois le poste redémarré, l'écran d'accueil apparait, on fait "**Ctrl+Alt+Suppr**" pour ouvrir une session

| R                                                                                                    |              |
|----------------------------------------------------------------------------------------------------|--------------|
|                                                                                                    |              |
|                                                                                                    |              |
| Appuyez sur CTRL+ALT+SUPPR pour ouvrir une session                                                                                                    |              |
|                                                                                                    |              |
| Nous pouvons voir que le poste est bien connecté sur le domaine vginfos                                                                                                    | ervice.local |
| Description de l'ordinateur :                                                                                                    |              |
| Domaine : vginfoservice.local                                                                                                    |              |
| Activation de Windows                                                                                                    |              |
| Windows est activé.                                                                                                    |              |
| ID de produit : 00371-868-0000007-85007 Modifier la clé de produit (Product Key)                                                                                                    |              |
|                                                                                                    |              |
|                                                                                                    |              |
|                                                                                                    |              |
|                                                                                                    |              |
| Appuyez sur CTRL+ALT+SUPPR pour ouvrir une session   Nous pouvons voir que le poste est bien connecté sur le domaine vginfose   Description de l'ordinateur :   Domaine : vginfoservice.local   Activation de Windows   Windows est activé.   ID de produit : 00371-868-0000007-85007 | ervice.local |

| Conclusion | Que pouvez-vous dire de cette mission : apport personnel, expérience, etc                             |
|------------|----------------------------------------------------------------------------------------------------|
|            | Cette mission m'a permis de configurer un poste dans un domaine de manière autonome.                  |
|            | J'ai également appris qu'un Windows de licence familiale ne pouvait<br>pas être intégré à un domaine. |

| Dreductions consilées | Liste des documents produits et description                    |
|-----------------------|----------------------------------------------------------------|
| Productions associees | Procédure de d'intégration d'un poste Windows dans un domaine. |